Cara Menjalankan Program

- 1. Membuka browser kemudian mengetikkan <u>http://localhost/distro/index.php/</u>
- 2. Pada tampilan web menu beranda untuk menampilkan barang-barang terbaru Caesar distro
- 3. Pada menu profile untuk menampilkan profil toko Caesar distro
- 4. Pada menu produk untuk menampilkan barang-barang Caesar distro yang dapat di pesan member
- 5. Pada menu keranjang belanja untuk menampilkan list yang telah di pilih member untuk di beli
- 6. Pada menu cara pembelian untuk menampilkan bagaimana cara membelii di Caesar distro
- 7. Pada hubungi untuk para member memberikan kritik dan saran untuk Caesar distro
- 8. Apabila ingin berbelanja di Caesar distro daftar terlebih dahulu sebagai member kemudian login sebagai member, setelah itu dapat langsung melakukan pemesanan barang pada Caesar distro